## 体育课、公共选修课网上选课流程

1、登录数字机电,点击直通车下面的教务系统。

| 🚔 直通车 |       |      |
|-------|-------|------|
| VPN   |       | •    |
| vpn   | OASIS | 工法查询 |
| (3)   |       | 0    |
| 智能文档  | 效能管理  | 較学平台 |
| -     | (1)   |      |
| 教务系统  | 档案系统  | 科研系统 |

2、点击菜单"选课"——"自主选课"进入选课界面, 根据自己的专 业课表合理选课:

| ☆ 网上办事服务大厅                                         | F         | ×   🗚 A8     | +                | ×            |
|----------------------------------------------------|-----------|--------------|------------------|--------------|
| $\leftrightarrow$ $\rightarrow$ C $\blacktriangle$ | 不安全   172 | 2.16.101.75/ | jwglxt/xtgl/inde | x_initMenu.h |
| <b>〔</b> ] 教学:                                     | 综合信息      | 服务平          | 台                |              |
| 报名申请▼                                              | 选课▼       | 言息查询▼        | 教学评价▼            |              |
| 我的应用                                               | 自主选课      |              |                  | ¢            |
|                                                    |           |              |                  | (            |
|                                                    |           |              |                  |              |

3、《体育》课请点击"体育分项"、或"年级""星期"并点击"查询"按 钮进行选课。(所有课程的上课时间不得与专业课时间冲突。)

| 214                        | 入课程号/课程名称/教学班名称/教师姓名/教师工号曹述                            | 查询 重置 |
|----------------------------|--------------------------------------------------------|-------|
|                            | ● 展开                                                   |       |
| 021-2022 学年 1 学期第1轮 (距洗课结) | <b>志还剩19天</b> 》 大学期选课要求自学公(不包括)最低 0 最高 70 大学期已选学公 25 0 | 3     |
|                            |                                                        |       |
| <b>通识洗修课</b> 休音公面          |                                                        |       |
| ALLEN VALERIP MA           |                                                        |       |

4、在符合自己选课要求的课程后面点击"选课"按钮完成选课。

5、如果对所选课程不满意,可以点开页面右侧的橙色标识条,点击课 程后面的"退选"按钮,再重复之前的选课步骤。

|                                                  | turnar. | 选上否      | 数学班    | 數师/說称      | 上课时间                        | 数学地点   | 自选否 | 操作 |
|--------------------------------------------------|---------|----------|--------|------------|-----------------------------|--------|-----|----|
|                                                  | 1       | 已选上      | 篮球3    | 師杰         | 星期五第7-8节(5-7周(単),8-<br>17周} | 操场9    | 自选上 | 进进 |
| 可輸入運程可僅提各称較早這各的軟质社各物助工等查測                        |         | 3030) 漫画 | 艺术欣赏与  | 创作 - 1 学分  |                             |        |     |    |
|                                                  | 志愿      | 选上语      | 数学班    | 数师师(职称     | 上课时间                        | 数学地点   | 自选否 | 操作 |
| 2022 学年1学期第4位(新珠連续専示部位小時) 大学期後運動党公学公式の活用作の 県本 70 | 1       | 已选上      | (20    | 泛雅学习通<br>元 | -                           | Case C | 自选上 | 逃逃 |
| · · · · · · · · · · · · · · · · · · ·            | (210)   | 3068) 如何 | 高效学习 - | 1 学分       |                             |        |     |    |
|                                                  | 志愿      | 选上咨      | 数学班    | 數师/职称      | 上课时间                        | 教学地点   | 自选否 | 操作 |
| 104)形体舞蹈 - 1.0 学分 数学班个数:2 状态:未选                  | 1       | 已选上      | (20    | 泛雅学习通<br>元 | -                           | -      | 自选上 | 進速 |
| 对于班 上课教师 上课时间 教学地点 开课学院 课程 <sup>选</sup>          |         |          |        | 104        |                             |        |     |    |

湖南机电职业技术学院教务处

2023 - 1 - 23